# **FIXED ASSETS**

#### Fiscal Year-end Closing Procedures for **Redesign**

Please see additional documents: FY21 EIS Fiscal Year End Procedures for Redesign

- One-Time Setup (Steps 1 & 2 of checklist)
  - 'EIS Classic Integration Module' must be turned on to export the Pending File to Classic. Contact <u>fiscal.support@noacsc.org</u> to get the module turned on.
  - Once the module is turned on, set up the pending threshold by going to System/Configuration/EIS Classic Integration Configuration.

- Finish all current year processing (Step 3 of checklist)
  - 1. Items received on or prior to June 30<sup>th,</sup> 2021 should be added to EIS for FY2021.
  - 2. Items received after June 30<sup>th</sup> should be added to the EIS pending file for FY2022.

- Create Pending File Export File (Steps 4 & 5 of checklist)
  - Run SSDT Inventory Pending Extract
    - Format should stay as CSV
    - Enter a Since Date

| ienerate Report                                                    |                      |        |        |   | +        | ŀ |
|--------------------------------------------------------------------|----------------------|--------|--------|---|----------|---|
| SDT Inventory Pending Extract                                      |                      |        |        |   |          |   |
| Save and Recall                                                    | Most Recent          |        | $\sim$ | 0 | <b>%</b> |   |
|                                                                    | Report Options       |        |        |   |          |   |
| Format:                                                            | Comma Separated Valu | es     | $\sim$ |   |          |   |
| Page Size:                                                         | Letter               | $\sim$ |        |   |          |   |
| Orientation:                                                       | Portrait             | $\sim$ |        |   |          |   |
| Name:                                                              | InventoryPendingFile |        |        |   |          |   |
|                                                                    | Summary Report       |        |        |   |          |   |
|                                                                    | Show Report Options  |        |        |   |          |   |
|                                                                    | Query Parameters     |        |        |   |          |   |
| Since Date                                                         |                      |        |        |   |          |   |
| Report for a specific posting period (blank means current period). |                      |        |        |   |          |   |
|                                                                    | 🛓 Generate Report    |        |        |   |          |   |
|                                                                    | Ø                    |        |        |   |          |   |
|                                                                    |                      |        |        |   |          |   |

- Save the output file and FTP as ASCii to dkusas:[yourdistrict]
  - Example: dkusas:[wapakoneta]

- Upload Pending File into Classic (Step 6 of checklist)
  - In Classic, go to #3 and at the MENU> type EISIMPR

| EIS                                                |                                       | Equipment Inventory System                          |
|----------------------------------------------------|---------------------------------------|-----------------------------------------------------|
| ∦jay 28 1                                          | .9                                    | EIS Main Menu                                       |
| 1 FTG                                              |                                       | nitalization Criteria Change Program                |
| 2 FIG                                              | มาก 5a<br>เป็น Tm                     | pront/Export Program Modules                        |
| 2. EI3                                             | MNT Lo                                | cal Code Maintenance Modules                        |
| 4 ETG                                              | PND Un                                | date Pending File Program                           |
| 5 FIG                                              | SPRG OU                               | date rending rife riogram<br>dit File Purge Program |
| 6 FIS                                              | RPT Re                                | mont Modules                                        |
| 7 DSP                                              | ///////////////////////////////////// | st of Dispositions by Date with Item Data (UDMS)    |
| 8 DSP                                              | ust Li                                | st of Dispositions by Date (HDMS)                   |
| 9 FIS                                              | 101D De                               | tailed Breakdown of FIS101 (UDMS)                   |
| 10. FIS                                            | SCN It                                | em Maintenance Modules                              |
| 11. FIS                                            | CHG FI                                | S Mass change program                               |
| 12. EIS                                            | SDEPR Re                              | -calculate Life-to-Date Depreciation                |
| 13. EIS                                            | EMS EM                                | IS Capital Assets Extraction Program                |
| 14. EIS                                            | GAAP EI                               | S GAAP Startup Program                              |
| 15. EIS                                            | CD Ar                                 | chive EIS Fiscal Reports                            |
| Press <c< td=""><td>r≻ for mor</td><td>e</td></c<> | r≻ for mor                            | e                                                   |
| Menu                                               |                                       |                                                     |
|                                                    |                                       |                                                     |
| Menu> 3                                            |                                       |                                                     |
|                                                    |                                       |                                                     |
| Menu> EI                                           | SIMPR                                 |                                                     |

- Upload Pending File into Classic (continued) (Step 6 of checklist)
  - Enter in your Import File name and execute the program

| EIS                                                                                            | IMPR - EIS Import Inventory File |
|------------------------------------------------------------------------------------------------|----------------------------------|
| Report File Specifications<br>Error report file<br>Print options page<br>Optional heading line | :<br>BISIMPR.TXT<br>Y            |
| Processing Options:<br>Import file:                                                            | INJ_PEND_EXTRACT.CSJ             |
|                                                                                                |                                  |
|                                                                                                |                                  |
| FIC Incont Inventory File                                                                      | Eno. 11000 D                     |
| PE1 Execute E10                                                                                | Reset                            |
| F7 Help F11<br>F8 Exit                                                                         | Save/Recall                      |

- Review the output file EISIMPR.TXT for errors
- View EISSCN/PENDING or run EIS501 to confirm items are now on the pending file
- Continue processing inventory as you normally would

Post disposition transactions (Step 7 of checklist)

- Run Report EIS103 Schedule of Changes in Fixed Assets (Step 8 of the checklist)
- Run 3 times
  - Fund
  - Function
  - Asset Class

### **EIS103**

| Date: 04/14/15                   | SAMPLEVILLE AREA SCHOOLS                     |              |              |           |           |             | Page: 1      |
|----------------------------------|----------------------------------------------|--------------|--------------|-----------|-----------|-------------|--------------|
| Тіне: 1:39 рн                    | Schedule of Changes in Fixed Assets by Class |              |              |           |           |             |              |
|                                  | Governmental Funds                           |              |              |           |           |             |              |
|                                  | Beginning                                    |              |              | Transfers | Transfers |             | Ending       |
| Class/Description                | <b>Balance</b>                               | Acquisitions | Dispositions | In        | Out       | Adjustments | Balance      |
| 0100 Land and Inprovenents       | 2774,403.32                                  | + 13,459.43  | 00           | + .00     | 00        | + .00-      | 2787,862.75  |
| 0200 Buildings and Building Impr | 22379,080.12                                 | .00          | .00          | .00       | .00       | .00         | 22379,080.12 |
| 0300 Furniture, Fixtures & Equip | 4127,871.13                                  | 20,126.47    | 6,685.00     | .00       | .00       | .00         | 4141,312.60  |
| 0400 Vehicles                    | 1124,227.50                                  | .00          | .00          | .00       | .00       | .00         | 1124,227.50  |
| 0500 Infrastructure              | 15,500.00                                    | .00          | .00          | .00       | .00       | .00         | 15,500.00    |
| 0600 Books                       | 258,783.27                                   | 3,742.59     | .00          | .00       | .00       | .00         | 262,525.86   |
| Governmental Fund Totals:        | 30679,865.34                                 | 37,328.49    | 6,685.00     | .00       | .00       | .00         | 30710,508.83 |

- Run Reports EIS101 and EIS102 (Step 9 of checklist):
- <u>EIS101</u> Schedule of Fixed Assets by Source.....summary of the original cost of capitalized items by their source (or fund)
  - Source means "the fund the items were originally charged to when purchased".
  - Output file: EIS101.TXT
- <u>EIS102</u> Schedule of Fixed Assets by Function and Class
  - Can be generated by function and class, class, or a summary by function and class.
  - The Book Value on the report is the Original Cost minus the Total Depreciation
  - Output files: EIS102S.TXT and EIS102D.TXT
- Use these reports to compare to the EIS304 report run in the next step.

- Run Report EIS304 Brief Asset Listing Report to make available for Auditors (Step 10 of Checklist.)
  - Run 3 times
    - Fund
    - Function
    - Asset Class
  - Select just the "active" status codes
  - Select Capitalized items
  - Compare Totals with the EIS101 And EIS102 reports

### EIS104 (step 11 of the checklist.)

- Contains changes in depreciation of fixed assets during the fiscal year
- The EIS104 creates two reports as listed below:
  - **EIS104S** is a summary report listing the beginning depreciation, continuing items, acquisitions, dispositions, transfers, adjustments and ending depreciation balance in column format.
  - **EIS104D** is a detailed schedule of changes listing individual tags that make up the acquisitions, dispositions, transfers or adjustments amounts.
  - Reports will page break on each fund type: fiduciary, governmental, proprietary and undefined
- May be used as a depreciation balancing tool with the EIS305.

| D<br>T | ate: 04/14/15<br>іне: 1:44 рн | : 04/14/15 SAMPLEVILLE AREA SCHOOLS<br>: 1:44 рн Schedule of Changes in Depreciation by class<br>Governmental Funds |            |                |              |   |          |               | Page: 1<br>(EIS104) |
|--------|-------------------------------|----------------------------------------------------------------------------------------------------|------------|----------------|--------------|---|----------|---------------|---------------------|
|        |                               | Beginning                                                                                                    | Continuing |                |              | T | ransfers |               | Ending              |
| 0      | lass/Description              | Depreciation                                                                                                    | + Itens +  | Acquisitions - | Dispositions | ± | In/Out 🛨 | Adjustments = | =Depreciation       |
| 0      | 100 Land and Inprovement      | 933,077.85                                                                                                    | 96,670.59  | 1,602.25       | .00          |   | .00      | .00           | 1,031,350.69        |
| 0      | 200 Buildings and Buildi      | 10,431,842.07                                                                                                    | 499,264.89 | .00            | .00          |   | .00      | .00           | 10,931,106.96       |
| 0      | 300 Furniture, Fixtures       | 1,380,719.50                                                                                                    | 63,032.52  | 1,324.66       | 6,685.00     |   | .00      | .00           | 1,438,391.68        |
| 0      | 400 Vehicles                  | 683,538.42                                                                                                    | 79,633.84  | .00            | .00          |   | .00      | .00           | 763,172.26          |
| 0      | 500 Infrastructure            | 15,500.00                                                                                                    | .00        | .00            | .00          |   | .00      | .00           | 15,500.00           |
| 0      | 600 Books                     | 204,791.20                                                                                                    | .00        | .00            | .00          |   | .00      | .00           | 204,791.20          |
|        | Governmental Fund Tot         | 13,649,469.04                                                                                                    | 738,601.84 | 2,926.91       | 6,685.00     |   | .00      | .00           | 14,384,312.79       |

#### **Capital Asset Reporting**

- 01xx Asset Class
  - Not required but can have subclasses designated as land and land improvements
  - "Land" items should have Deprec. Method = "N"
    - will be reported under NDL "Capital Assets not being depreciated, Land" in EISEMS
  - "Land Improvements" should have Deprec Method = "S"
    - reported under DLI "Depreciable Capital Assets, Land Improvements" in EISEMS
- 08xx class for Construction in Progress
  - Should have Deprec. Method = "N" so they will be reported under NDC "Capital Assets not being depreciated, Construction in Progress"

Local Class Description <u>0100 LAND</u> 0150 LAND IMPROVEMENTS

#### **Capital Asset Reporting**

Capitalized items should all have accurate "Class"

- Asset Class displayed on ITMSCN screen 1
- To verify, run EIS304 on capitalized assets, sorting by AC,IC Make sure all items contain an asset class and the appropriate asset class

- Send email to <u>fiscal.support@noacsc.org</u> (Step 12 of the checklist.)
  - We will archive your EIS files and run EISCD, which places the following year-end reports on the web:
    - EIS001 .... for all codes
    - EIS101 .... schedule of fixed assets by source (all entities)
    - EIS102 .... schedule of fixed assets by function and class (all entities/all schedules/original cost)
    - **EIS103** .... schedule of changes in fixed assets (all entities/by function)
    - **EIS103** .... schedule of changes in fixed assets (all entities/by asset class)
    - EIS103 .... schedule of changes in fixed assets (all entities/by fund)
    - EIS104 .... schedule of changes in depreciation (all entities)
    - **EIS303** .... master listing by tag number (all items/status codes/portions/entities)
    - **EIS305** .... book value for capitalized items only (all items/funds/fund types/status codes)
    - EIS501 .... pending file report
    - EIS801 .... official audit report
    - FAFUND items by fund, asset class, and date.

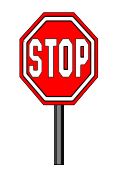

- Wait for an EMAIL
- You will receive an email to continue. Do not proceed until you receive the email.

- Run EISCLS (Step 13 of the checklist.)
  - Creates EISCLS.TXT which includes ending balances by Fund, Function and Asset Class. (These are the beginning balances for the next year)
  - Creates EISDEP.TXT which is a summary report of the current year's depreciation, posted by fund.
  - Advances EIS last FY closed flag in EISMNT/DATSCN by one year
  - Adds one year's worth of depreciation to LTD depreciation field
  - Updates beginning balance fields for new FY.

- Print **EISCLS.txt** (Step 14 of the checklist.)
  - This report includes ending balances by Fund, Function, and Asset Class.
  - These will be your Beginning Balances for next year.
- You are finished with EIS closeout and may process FY22 pending data

### **Questions?**